No Signal

Check if the front panel of STB box LED is OK.

If OK then Check if COAXIAL CABLE is securely place.

Check the connection of the 2<sup>nd</sup> TV and or internet connection. (High Pass Filter must be connected on Splitter going to RF IN of STB).

Make sure it is connected to RF IN port.

Check Coaxial Cable if it is bend or damage. (Need for Servicing if Coax is damage.)

Check <u>Manual Search</u> to test signal input.

If the problem does not resolve the issue above.. The Tuner of STB is defective and need for replacement.

### **Visual Appearance**

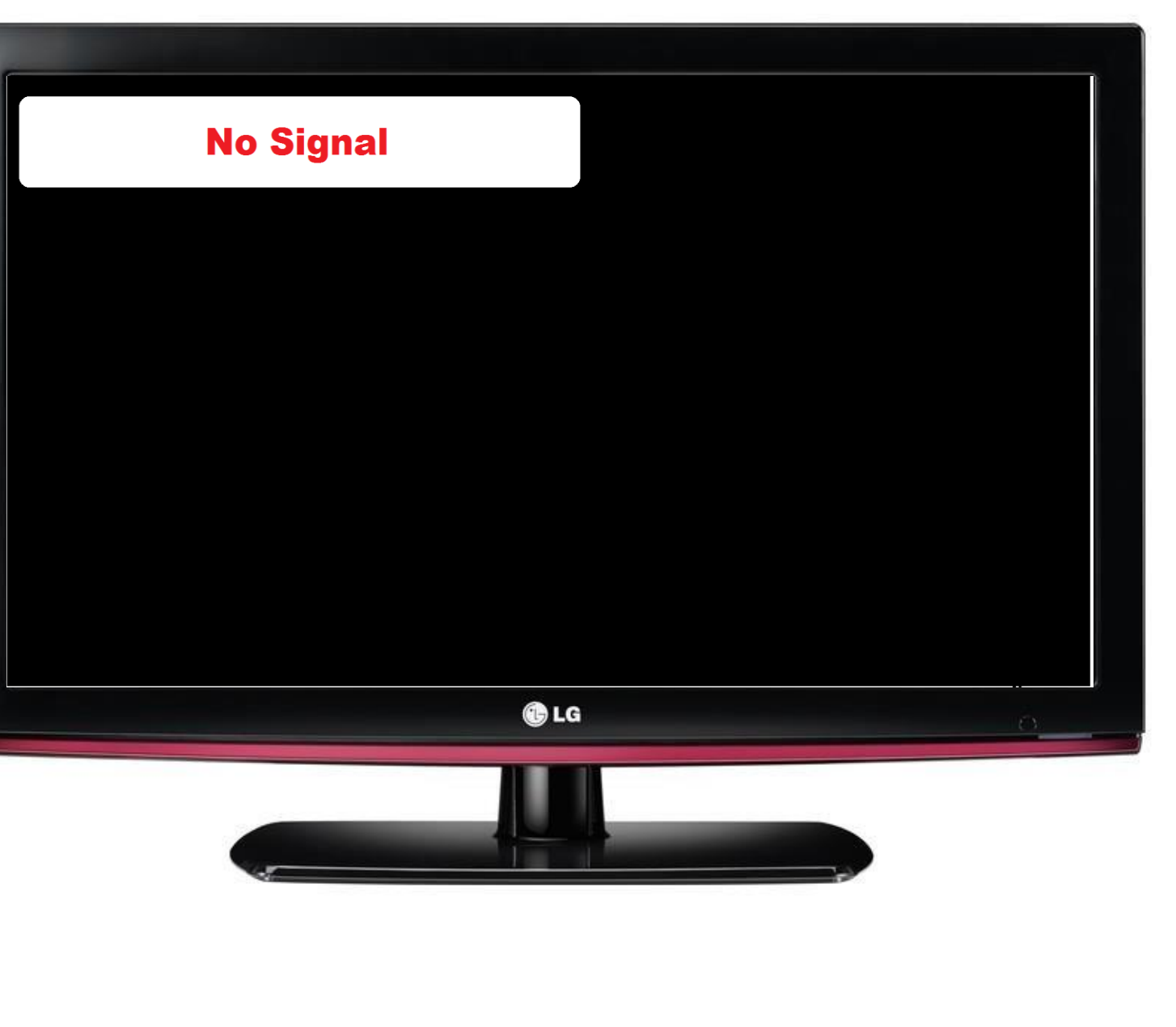

## LED Light

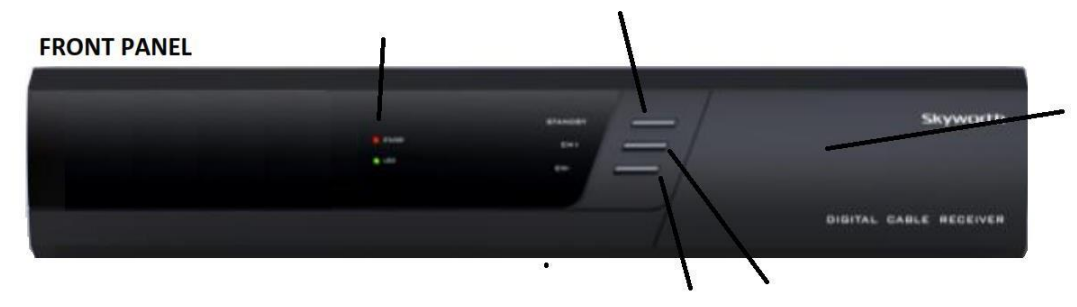

REAR PANEL

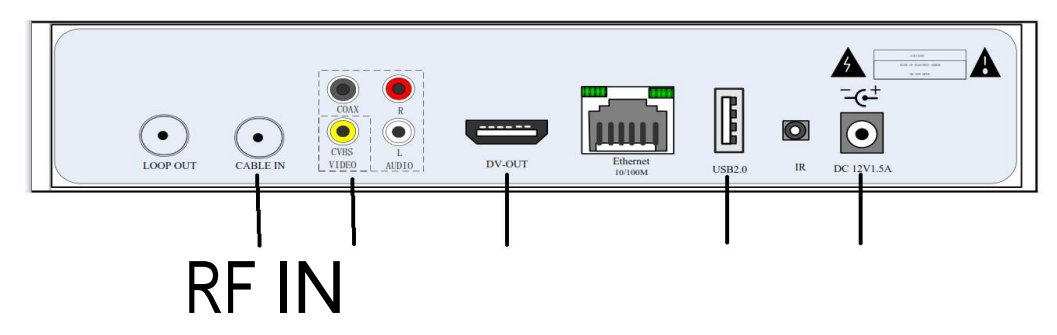

# **Enable Frequency Set**

RCU

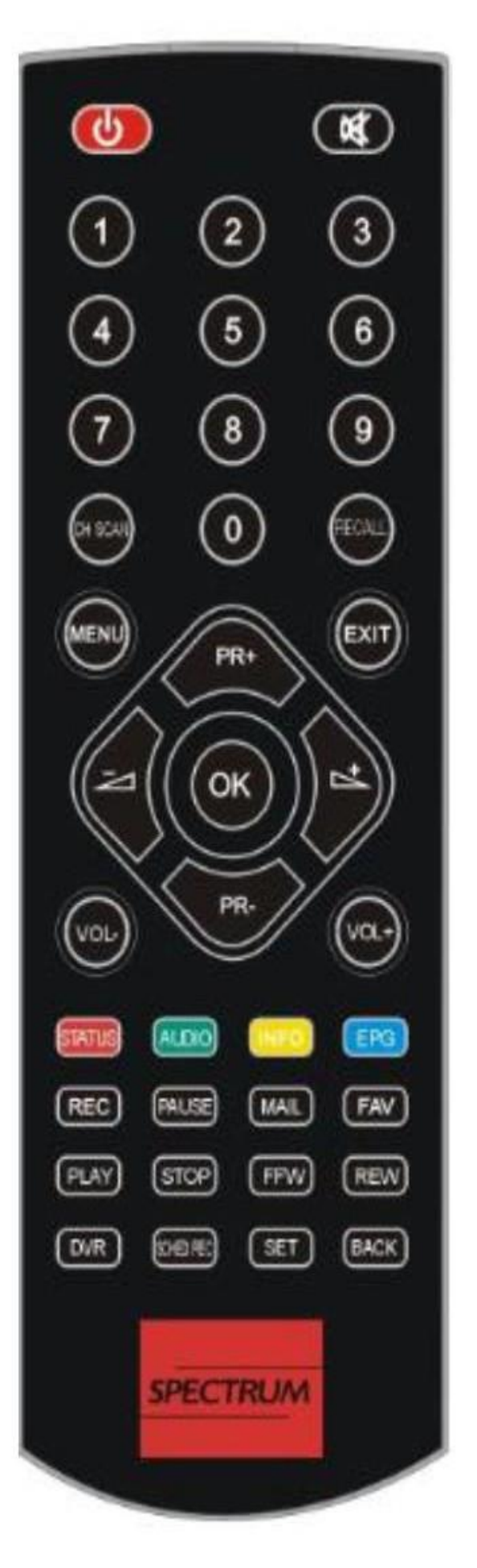

1. On Remote Control Press Menu.

**2.** Go to Settings icon – Frequency set then press OK.

3. On Remote Control Press 8 5 2 2 to enable NIT frequency.

4. Set NIT frequency to 591

5. Press OK to save settings.

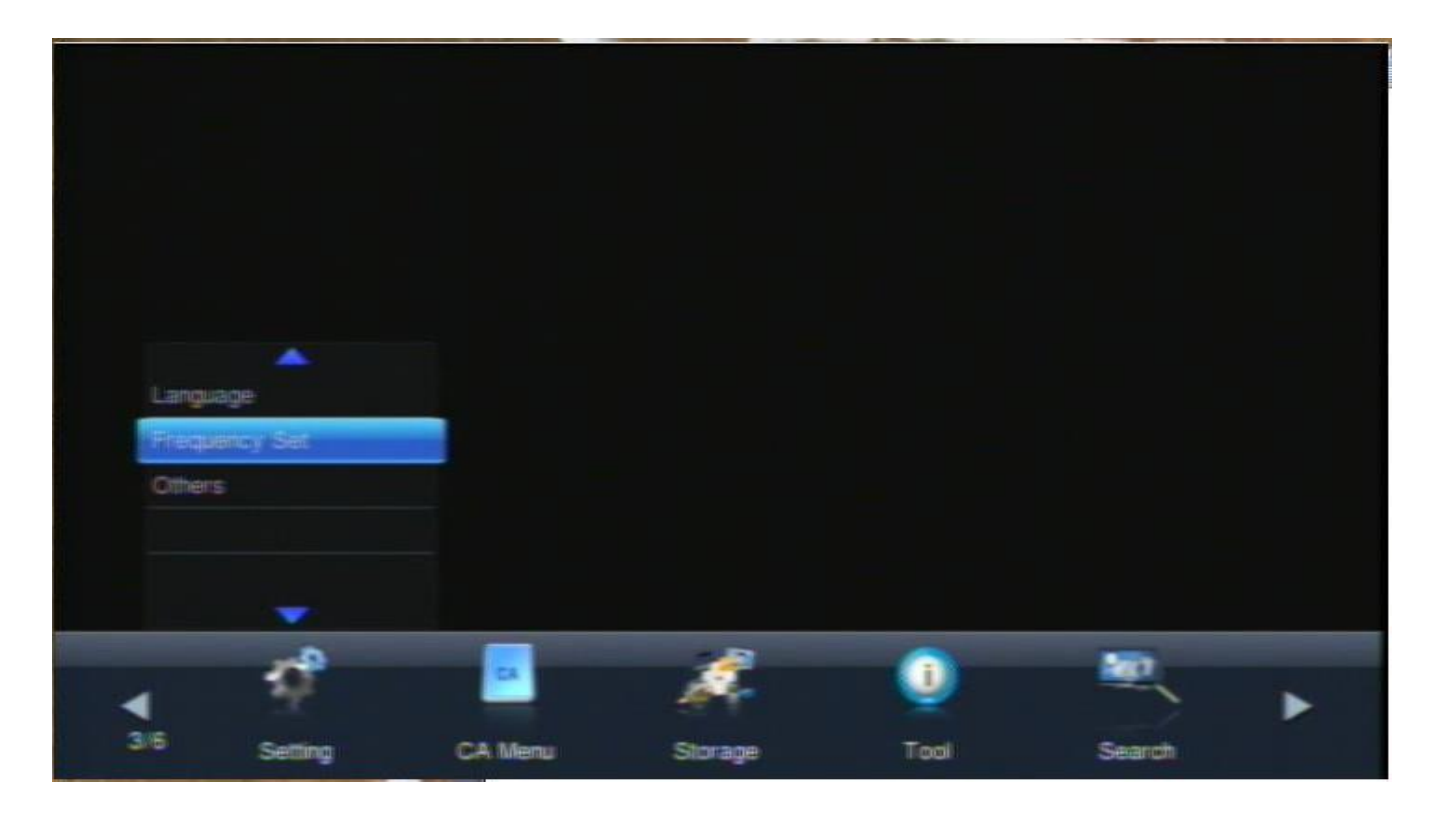

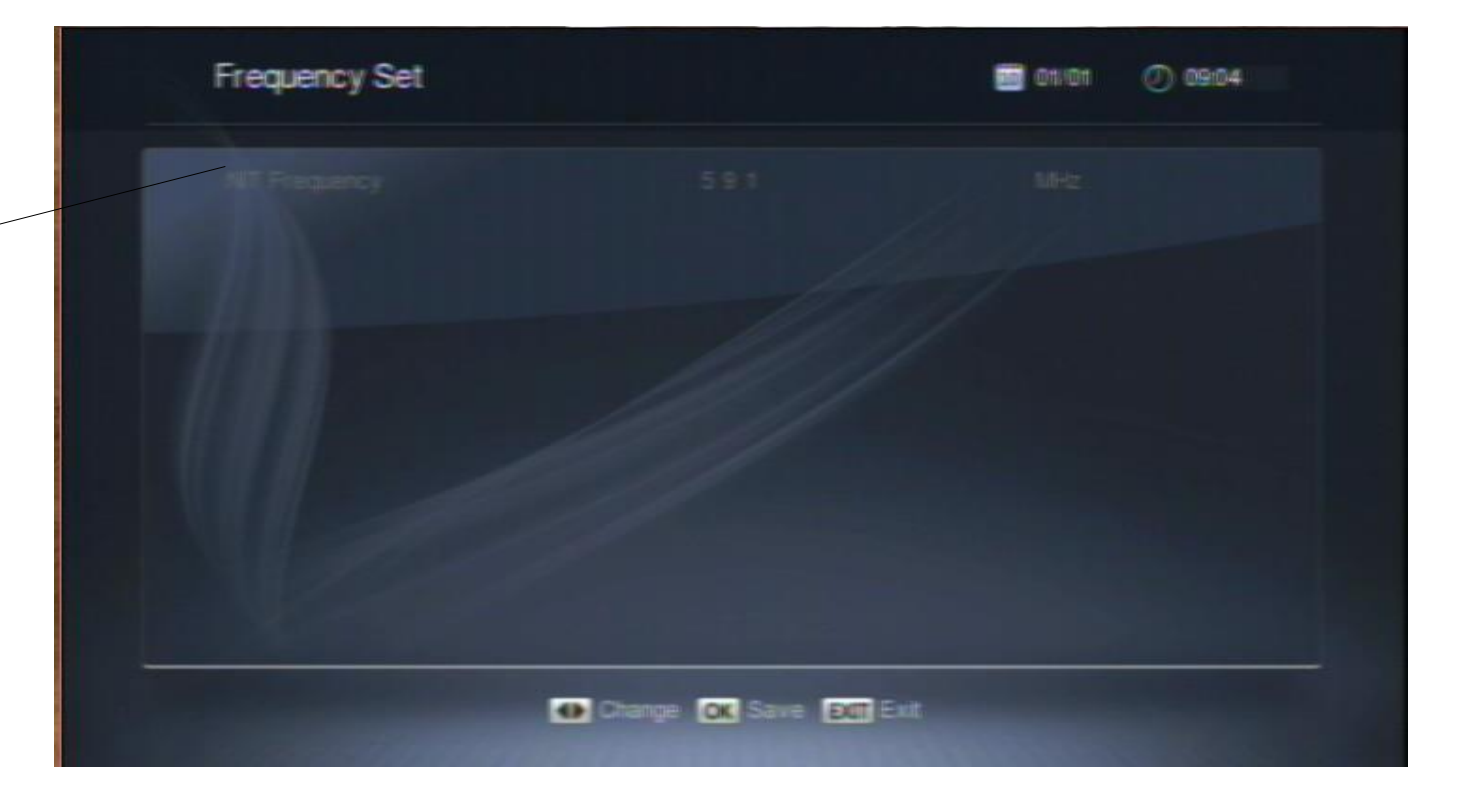

# AutoSearch

RCU

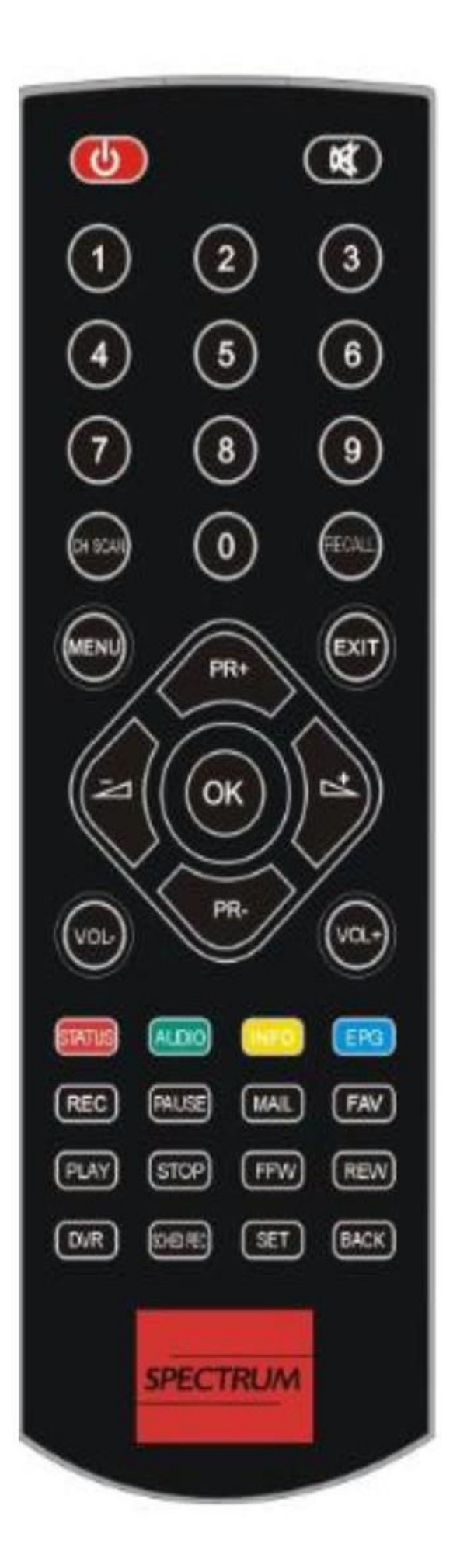

1. On Remote Control Press Menu.

2. Go to Search Icon – Autosearch then press OK.

3. Wait until scanning is complete.

4. Press OK after scan Finished.

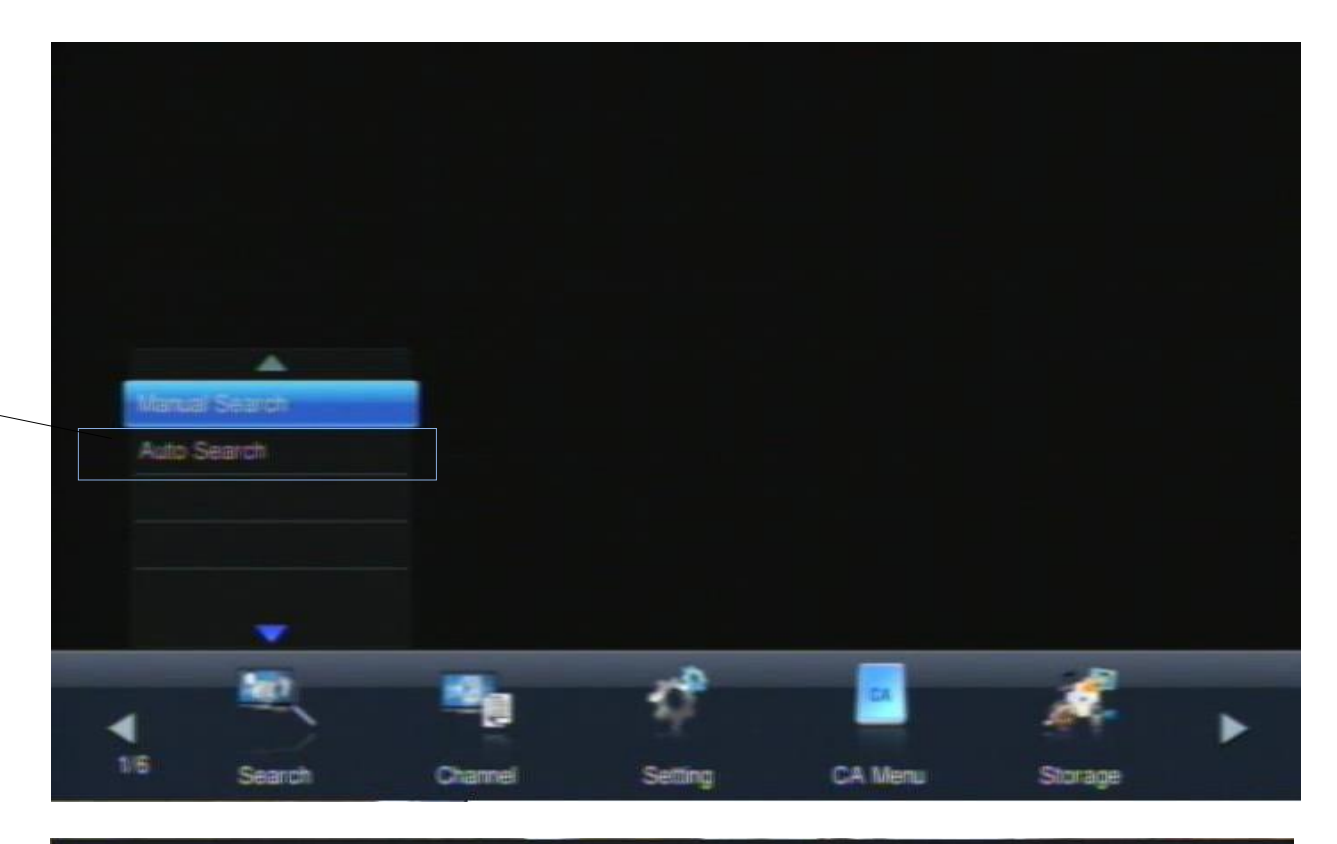

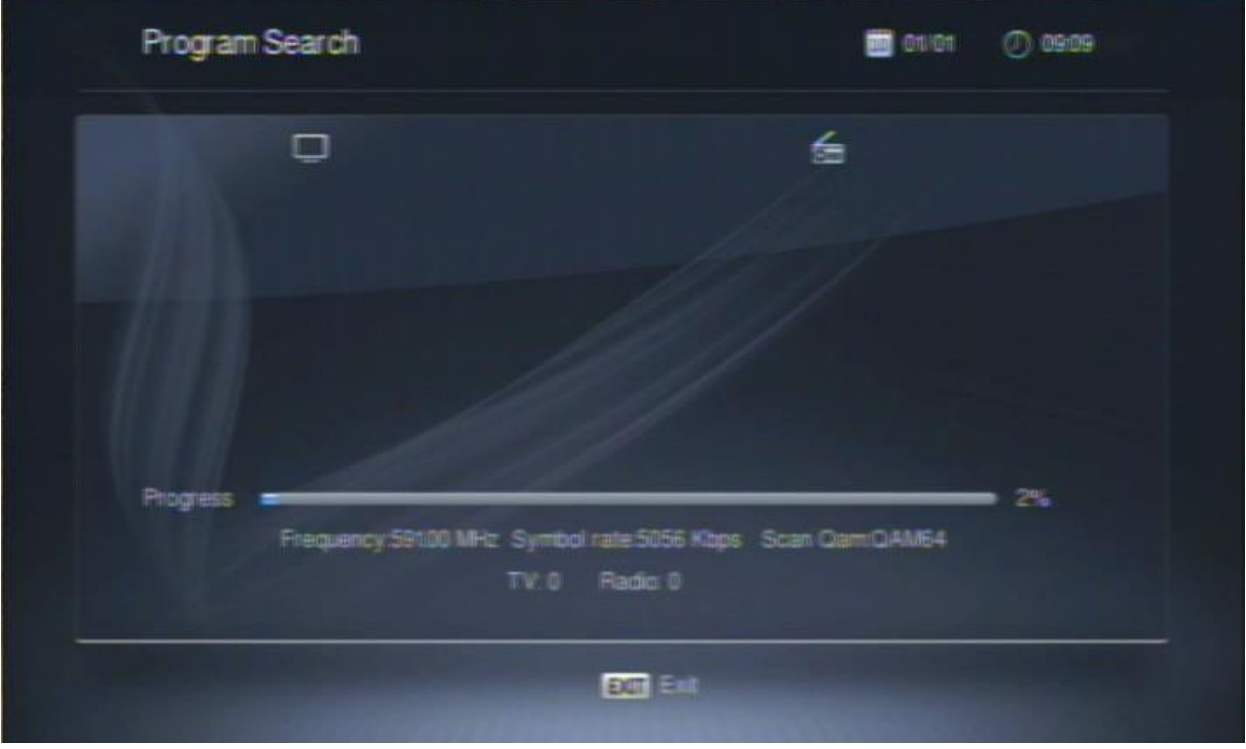

Logo Display Only

(Corrupted Firmware)

Unplug Power Suppy Connector to Power Supply Port for 10 Seconds then Replug it.

## **Visual Appearance**

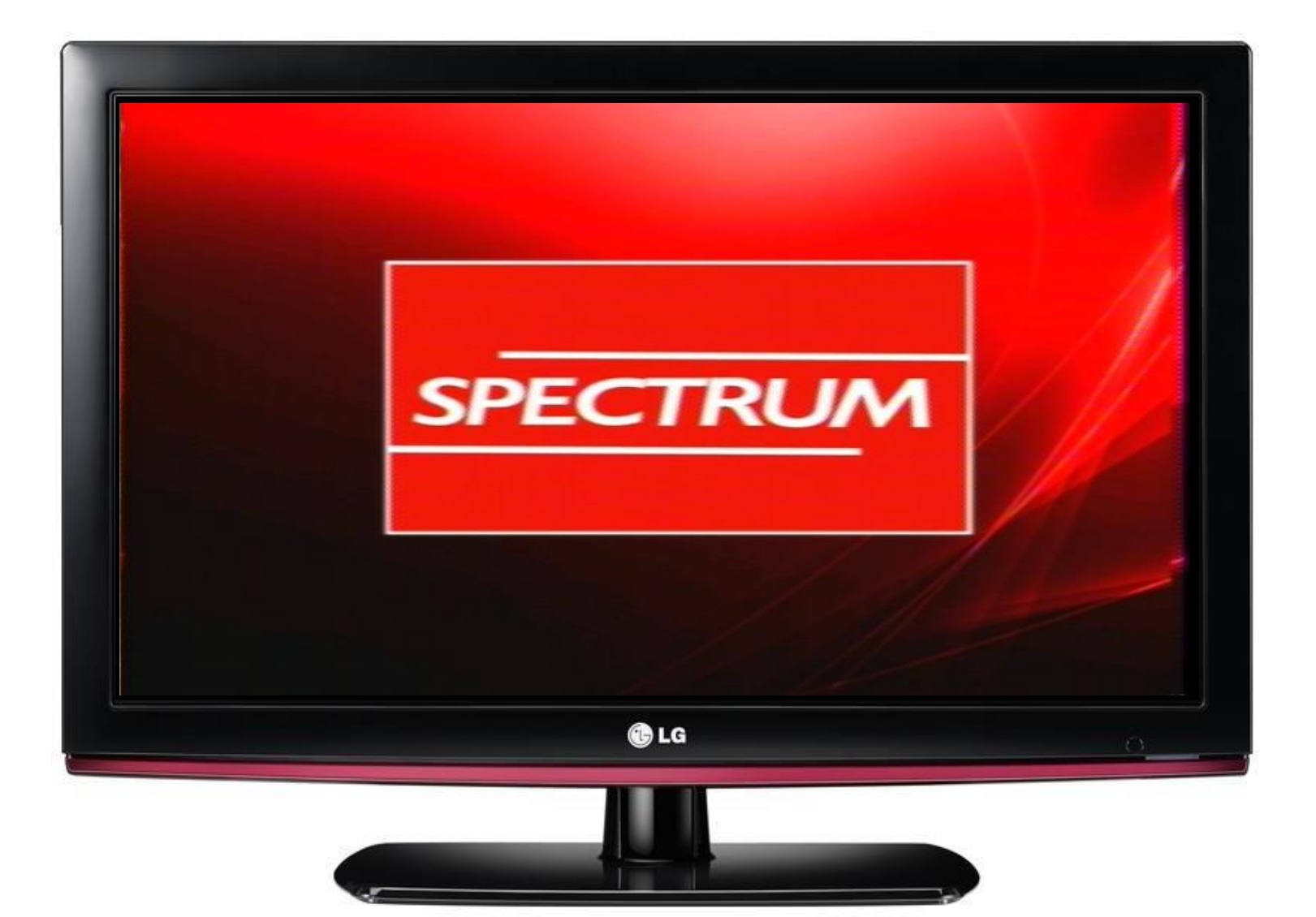

REAR PANEL

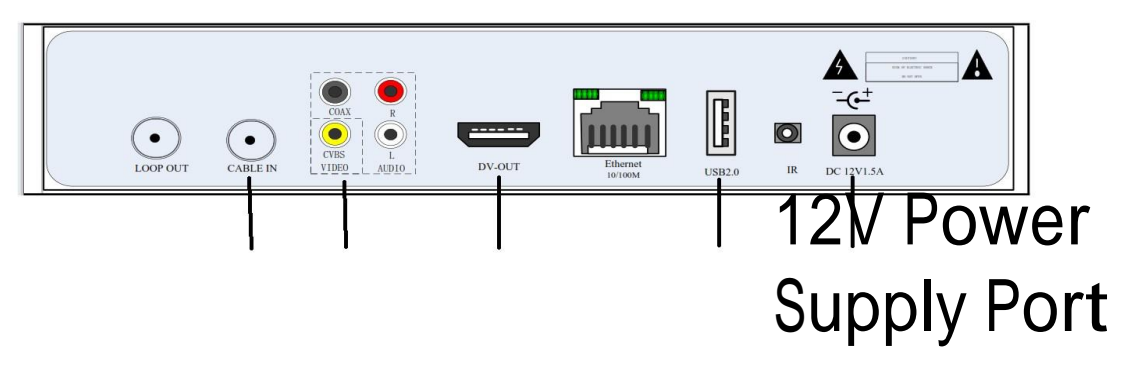

**Please Insert smart card.** 

Reemove tamper proof on Smart Card slot on Front Panel.

Gently remove the Smart Card from the STB Card Reader.

Try to clean the gold plated on smart card with clean dry cloth. Do not to use any chemical substance.

Insert the Smart Card to Smart Card Reader.

Detach power supply port on STB and plug it again, and check if the error message still appear.

If the problem does not resolve the issue above..

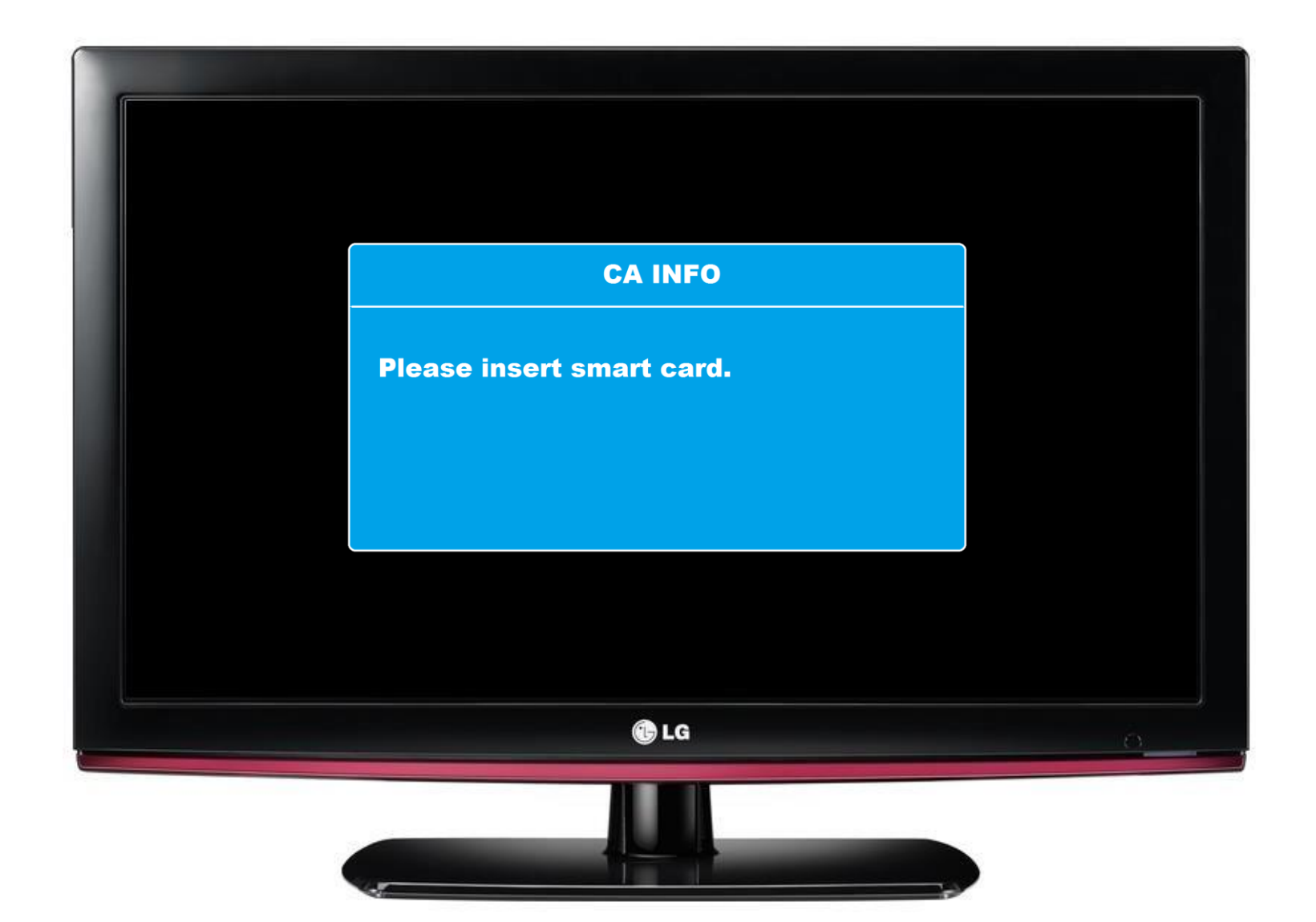

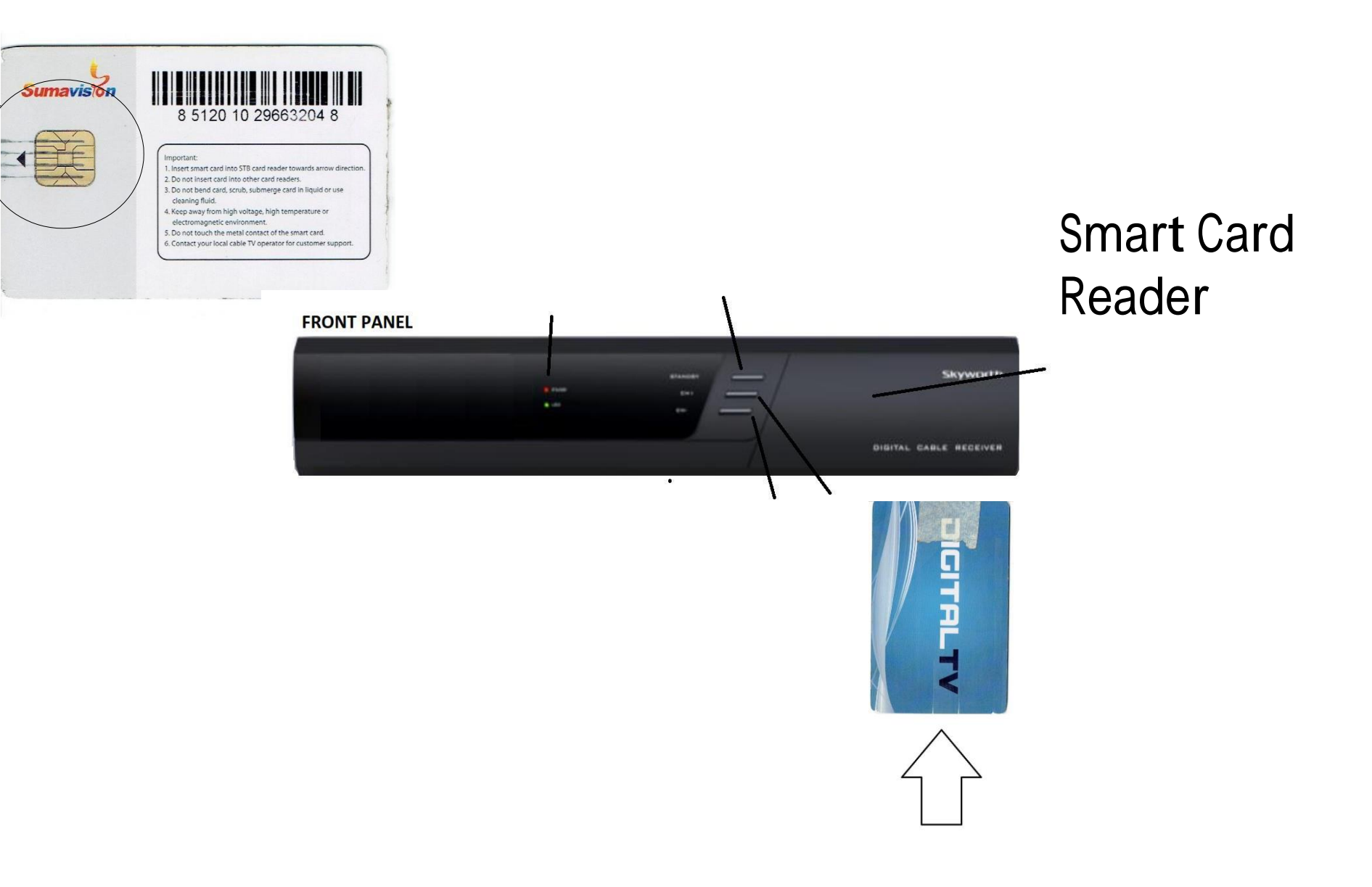

# No Programs

1. Check Manual Search to test signal input.

2. After Manual Search, Proceed to <u>AutoSearch</u>.

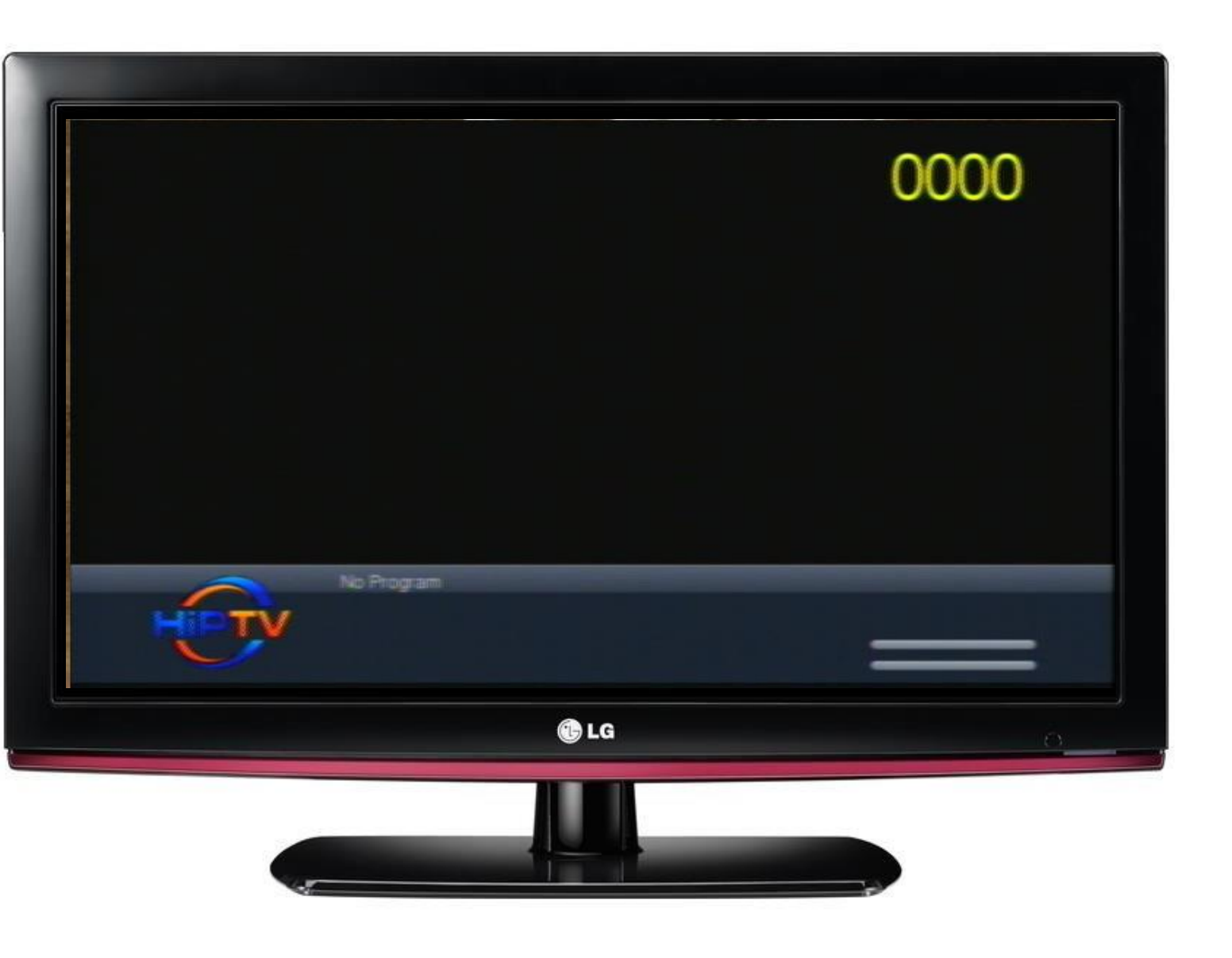

No Video Appears.

Check power supply connection.

Check LED light in front panel of STB.

What video source is usedHDMI

or AV cable?

Then check if it is properly connected between TV and STB.

If HDMI is use... which HDMI port connected on TV? HDMI1 HDMI2 HDMI3...

If A/V cable is use...

which A/V cable port connect? AV1 input/AV2 input..

Check their Video Source use on TV where HDMI or A/V cable port is connected.

Try to transfer the STB for test.

Use Both HDMI and A/V cable and select video source on TV to check which is working.

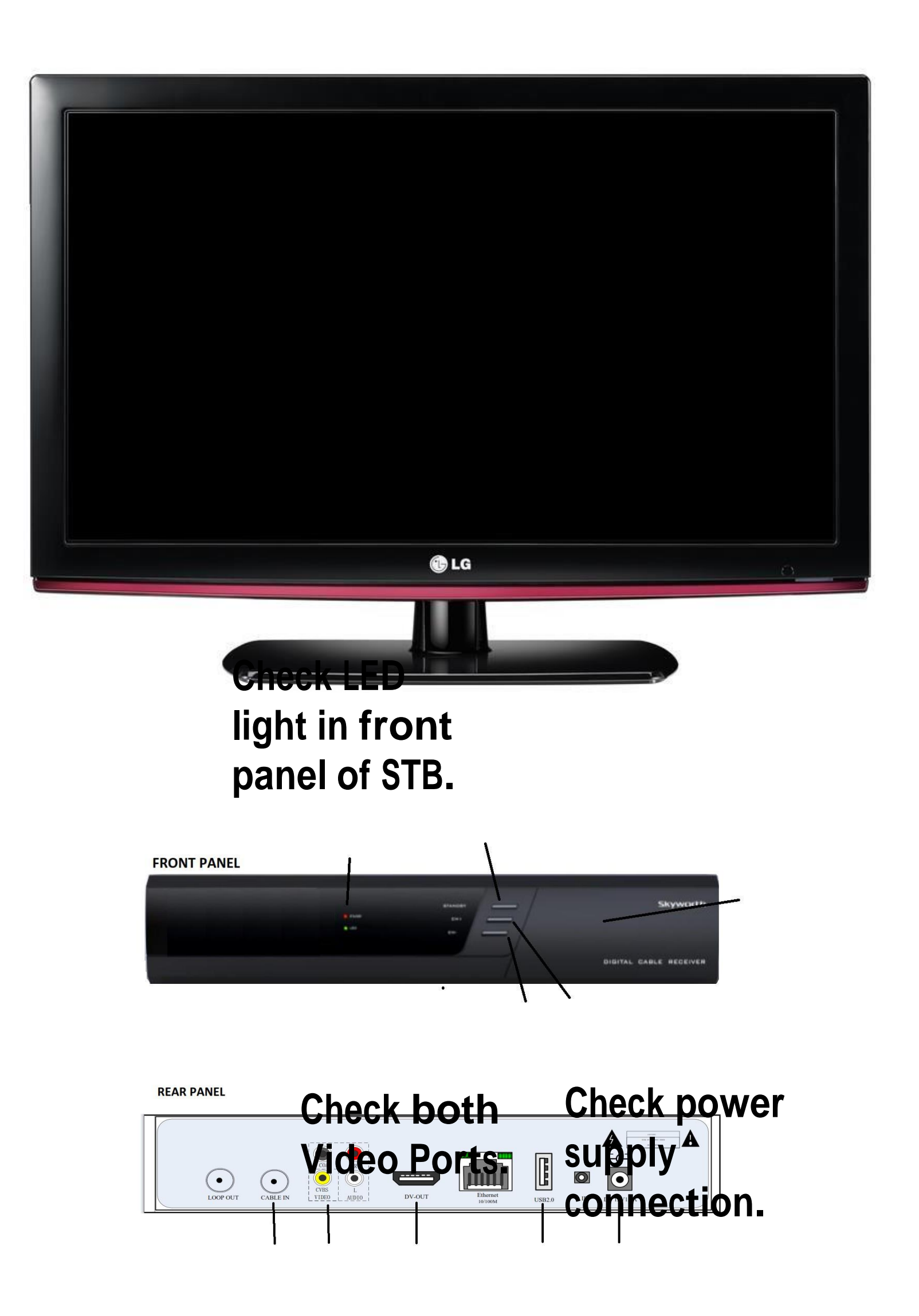

No Power on STB

Check power supply connection.

Check LED light in front panel of STB.

If STB does not have any sign of power up. STB needs to check include Power Supply.

### **Visual Appearance**

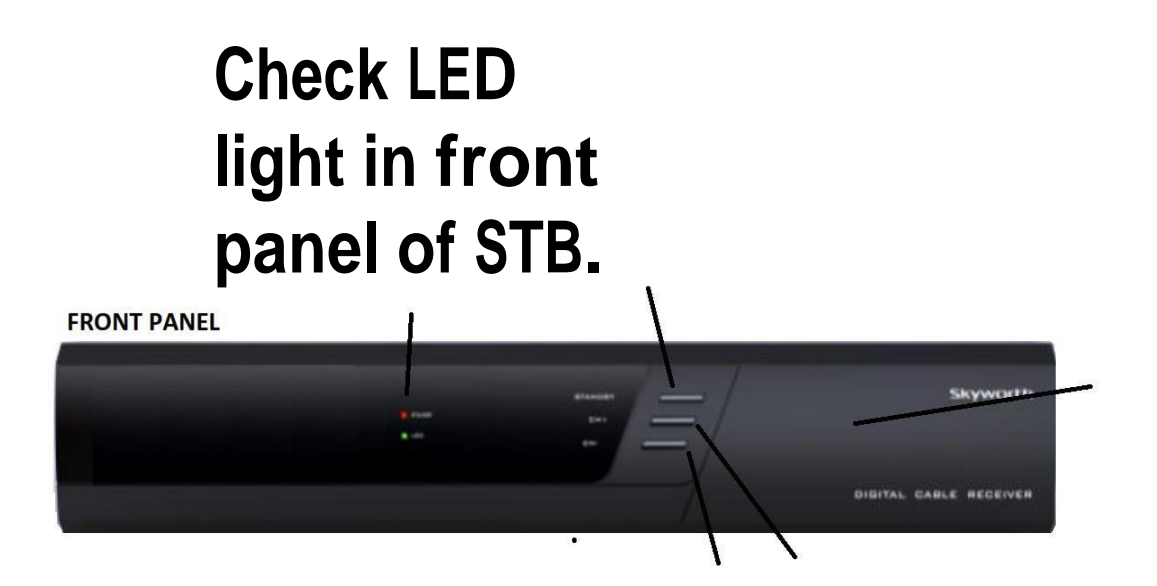

**REAR PANEL** 

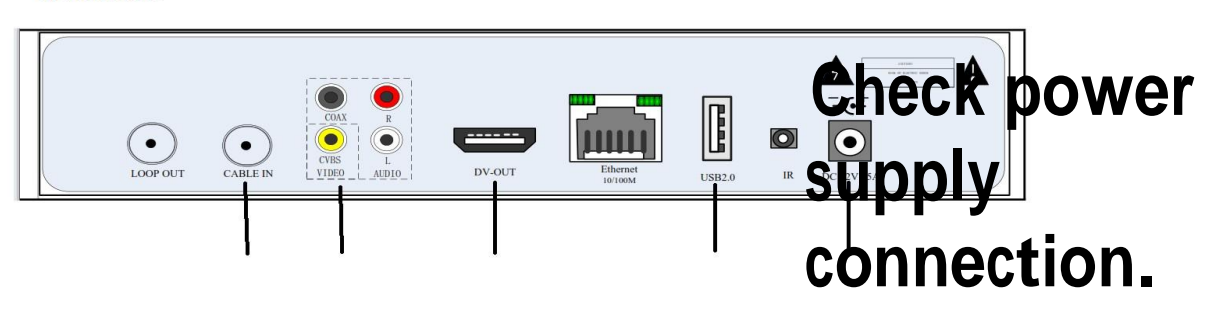

# **Manual Search**

RCU

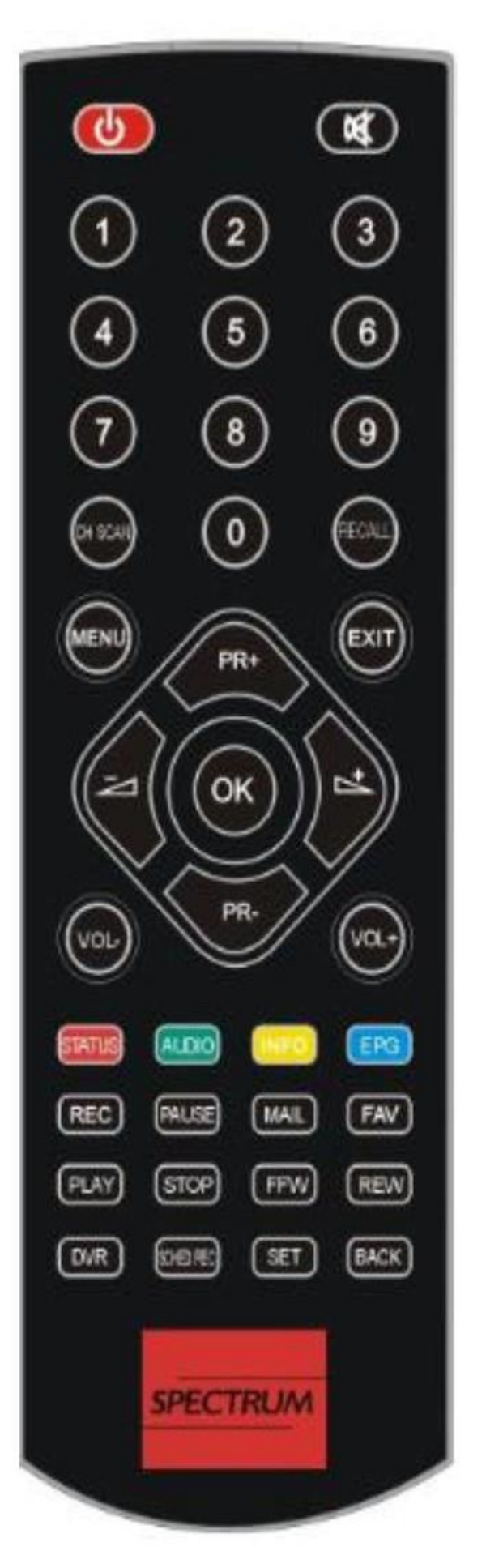

1. On Remote Control Press Menu.

2. Go to Search icon – Manual Search then press OK.

- 3. Set Start Frequency to 591. Set Symbol rate to 5056.
- 4. Check Strength and Quality.

If Strength and Quality is 0 then STB Tuner is Defective and need for replacement.

5. Press Exit to exit settings.

Note: if you want to check other frequencies, ask to customer to change Frequency.

Frequency Table it is use to check if all frequency is receive or not through STB. Here is the list of <u>Digital Frequency</u>.

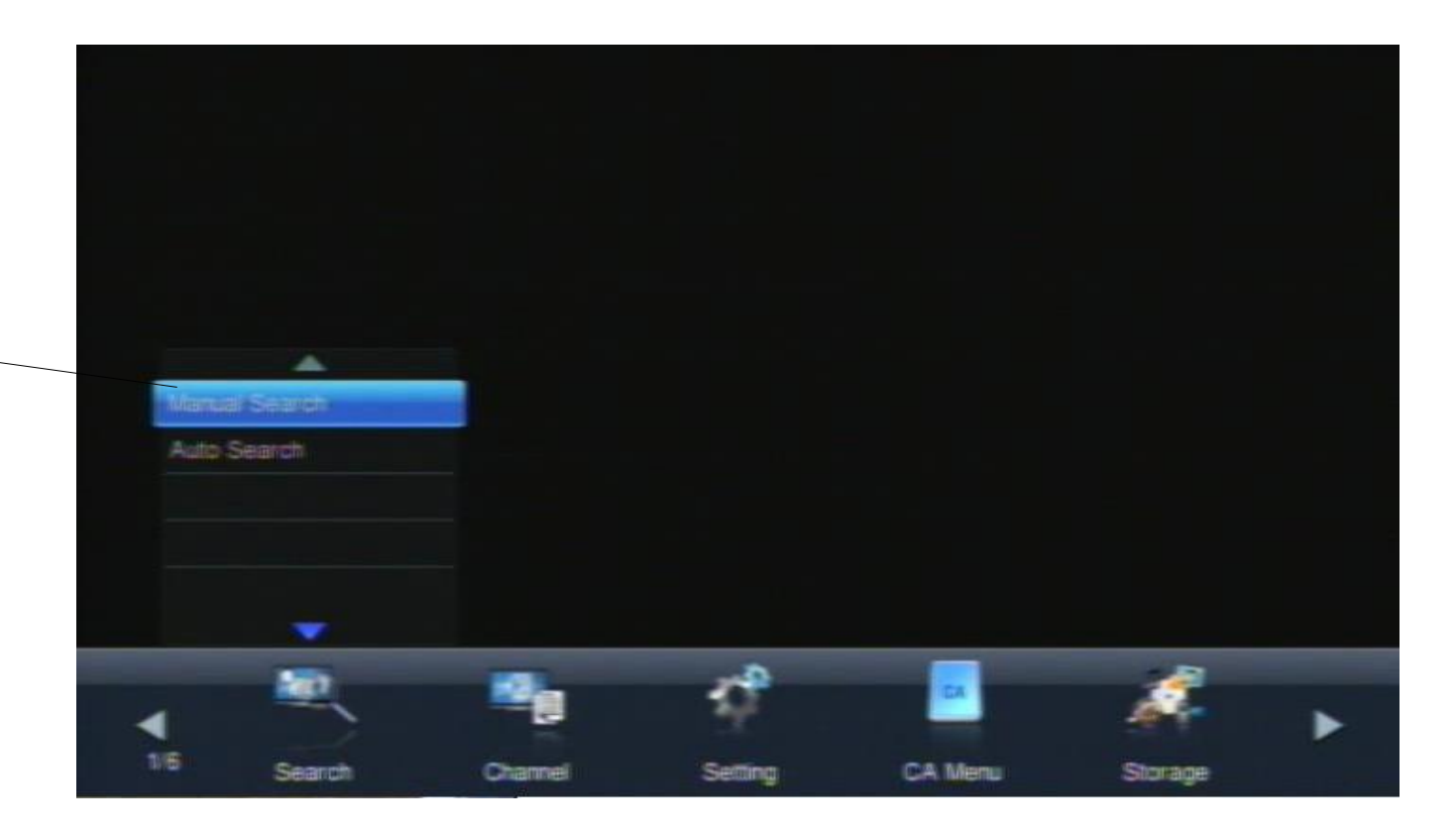

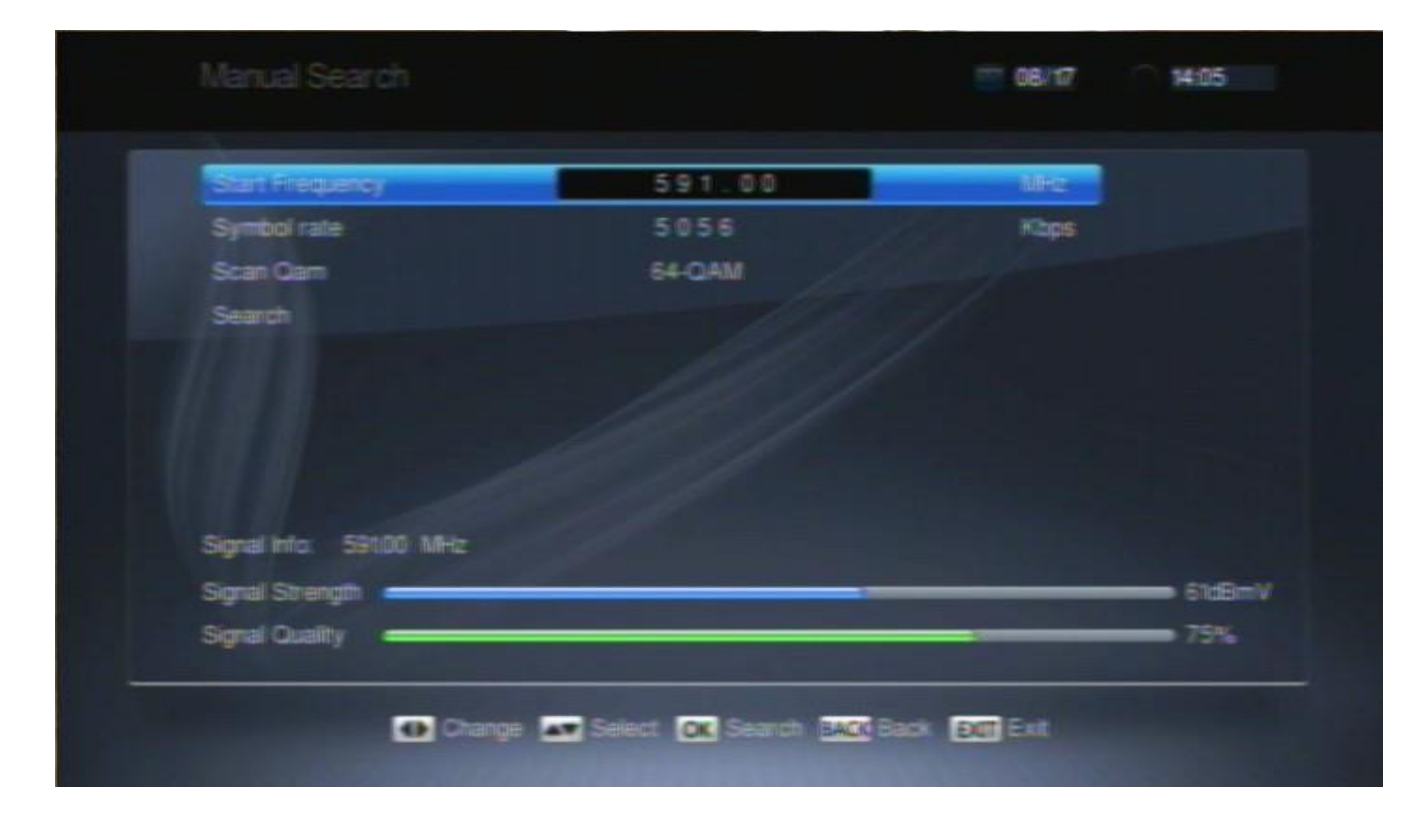

No Video but audio is OK

- 1. On Remote Control press menu.
- **2.** Go to Tool icon Help Information

Ask the customer (what software version) indicates.

Note:

Updated Software Version: 2.2.4 or 2.2.5

Not Updated Version: 2.2.3

If Software version is 2.2.3, STB needs for servicing, (Need Software Update via USB).

If Software version is updated. Try to check or replace HDMI Cord or Spare one if HDMI Source is use.

If A/V cable is use. Try to check or replace a/v cable or Spare one if A/V cable is use

Test Both Video source. (TV must also change video source).

| Help In | fermation                                                                                   |
|---------|---------------------------------------------------------------------------------------------|
| Factor  | y Default                                                                                   |
|         |                                                                                             |
|         | -                                                                                           |
|         |                                                                                             |
| 4       | . 😃                                                                                         |
| 5/6     | Tool                                                                                        |
|         | 100000                                                                                      |
| H       | leip informa                                                                                |
|         | HCBR: SL8<br>H/W Ver: 307<br>SoftVer: 22.4<br>Time: 2015/11<br>Loader: Versi<br>Sound Track |
|         | Frequency Int<br>P: 0000<br>MAC: 50-064                                                     |
|         |                                                                                             |
|         |                                                                                             |
|         |                                                                                             |
|         |                                                                                             |
|         |                                                                                             |
|         |                                                                                             |
|         |                                                                                             |
|         |                                                                                             |
|         |                                                                                             |

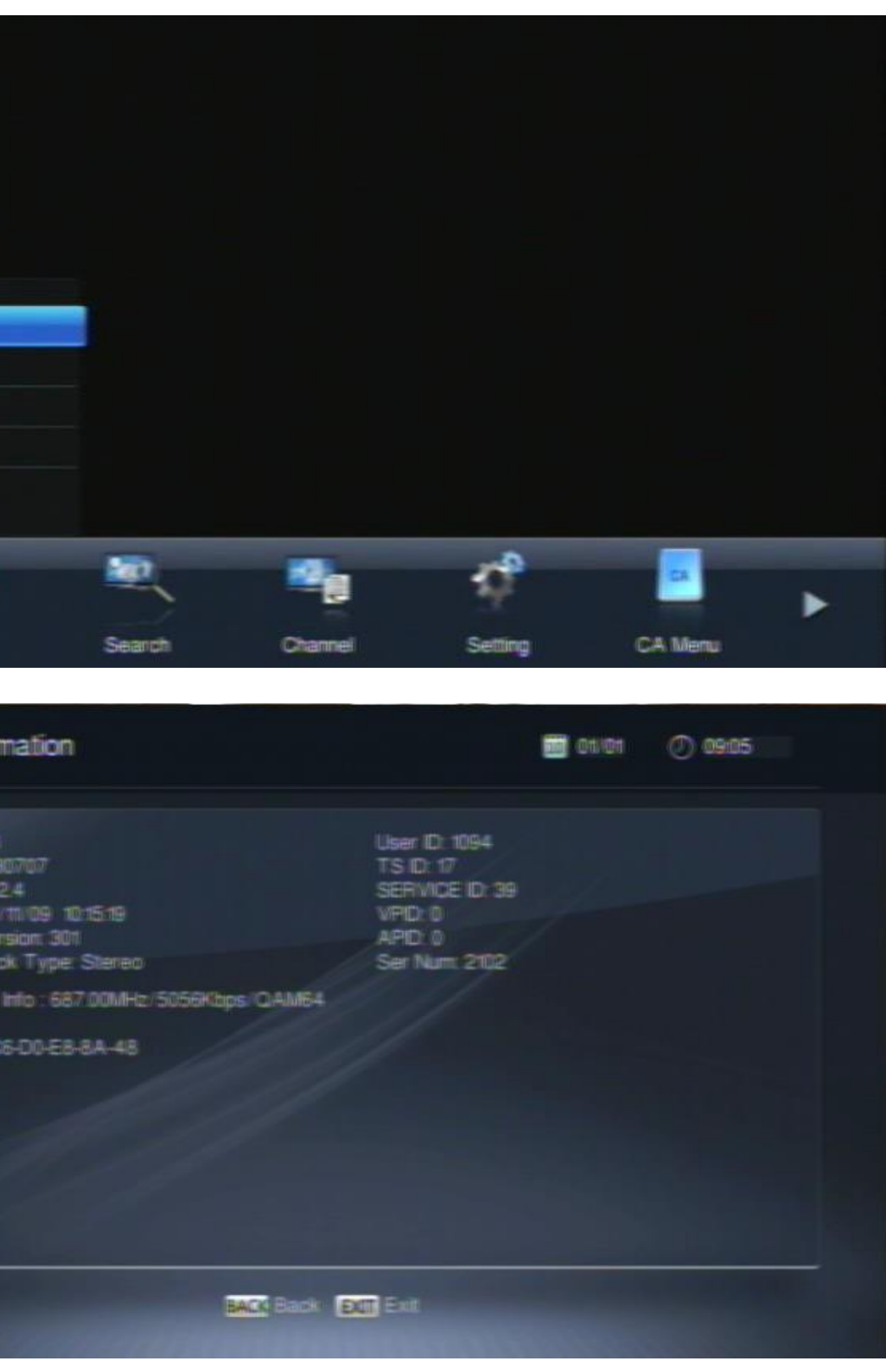

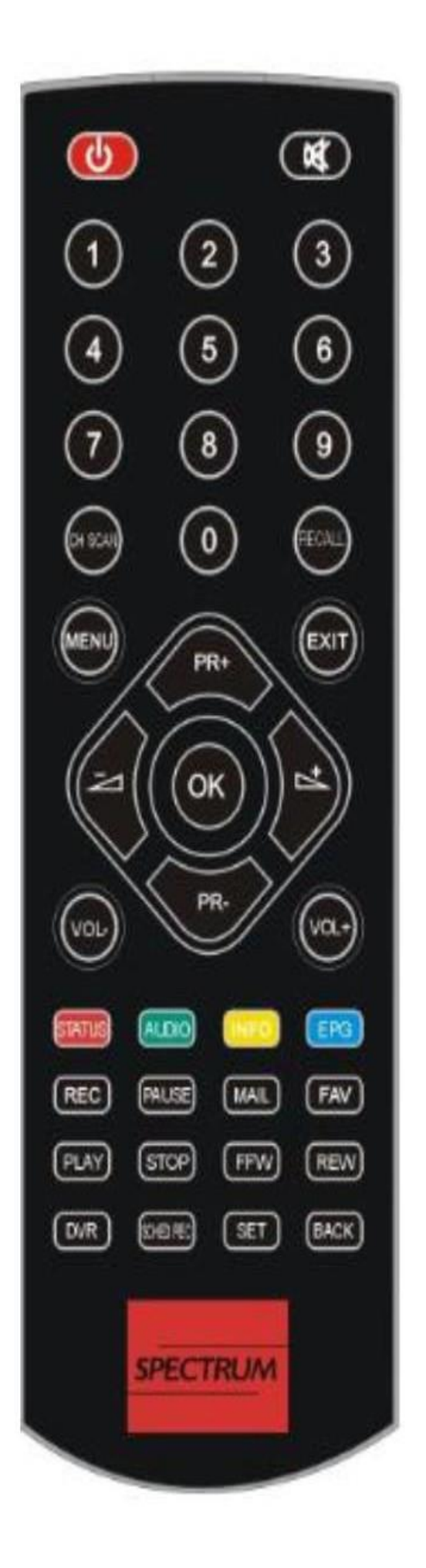

If Customer Account is updated and the STB have message like this.

Get Smart Card # <u>Smart Card No.</u>

Call our contact center numbers for activation of account.

If the Suggestion does not resolve the issue then.. Instruct the customer to check if COAXIAL CABLE is securely place.

Check Coaxial Cable if it is bend or damage. (Need for Servicing if Coax is damage.)

Unplug Power Suppy Connector to Power Supply Port for 10 Seconds then Replug it.

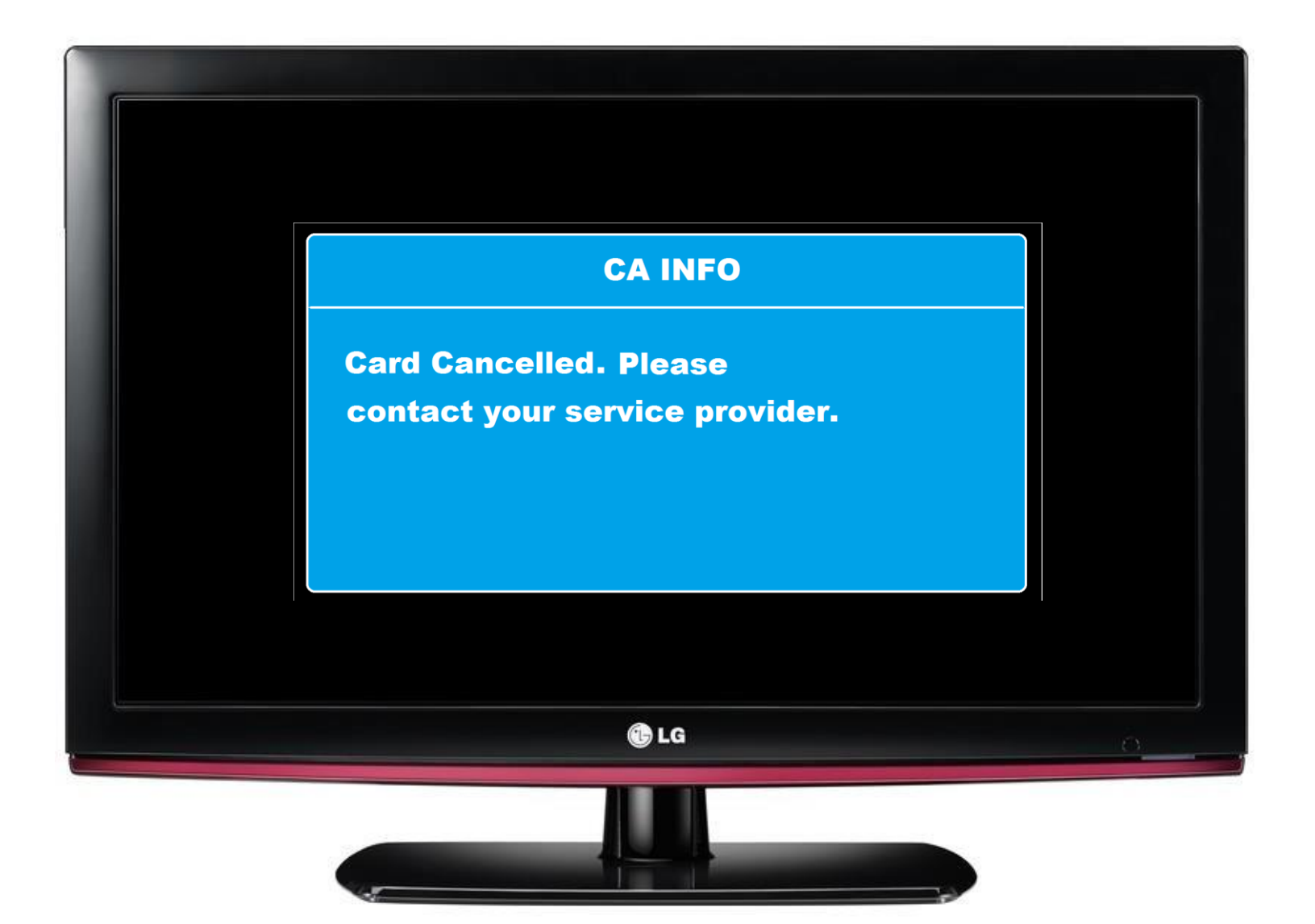

## **Smart Card Information**

RCU

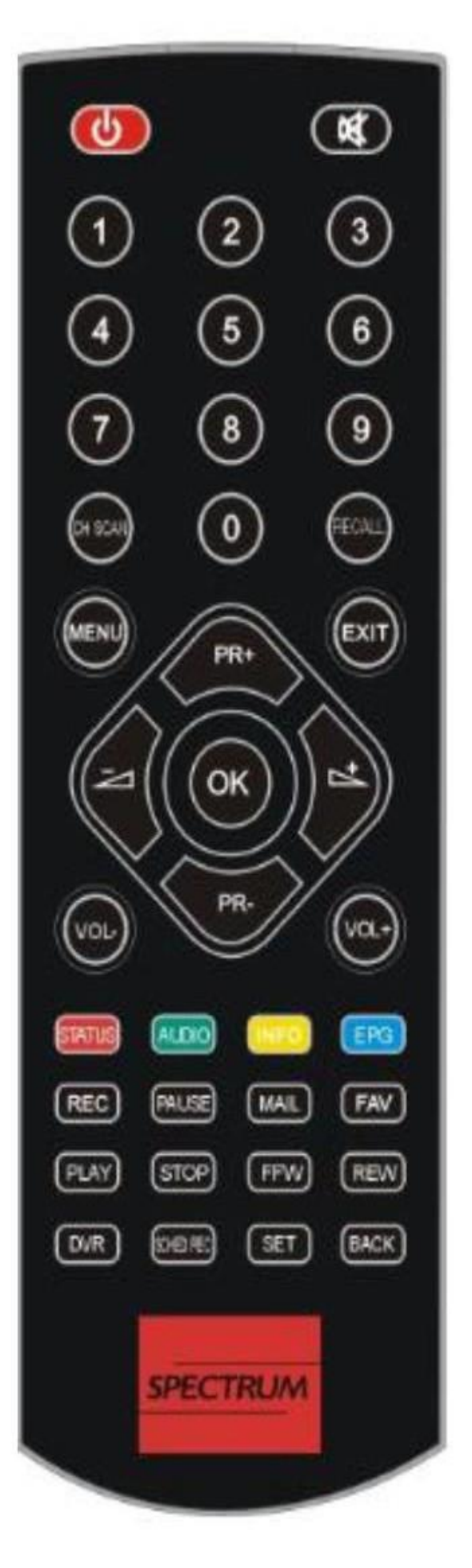

**Instruct to Customer:** 

1. On Remote Control Press Menu.

**2.** Go to CA Menu – Smart card base info then press OK.

3. Look for Card inner ID. Card inner ID consist of 8 digit numbers.

4. Press Exit on remote.

# Note:

It is also written on Smart Card ID.

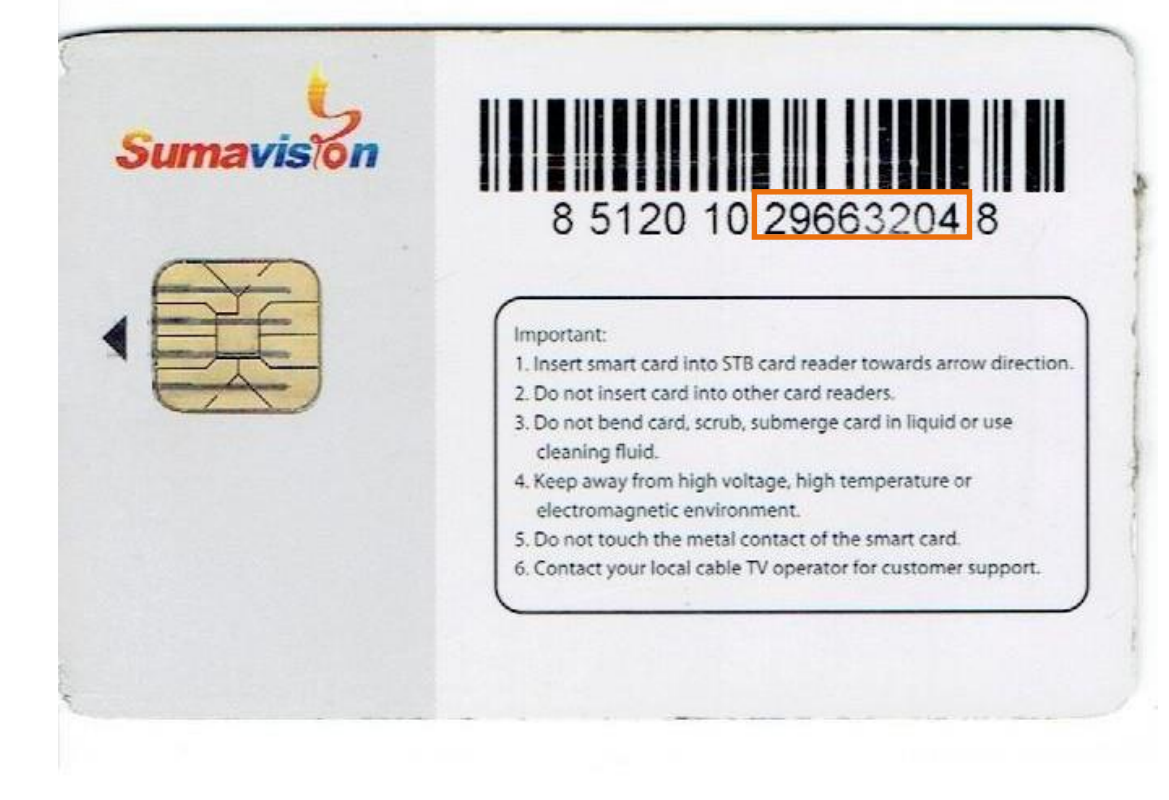

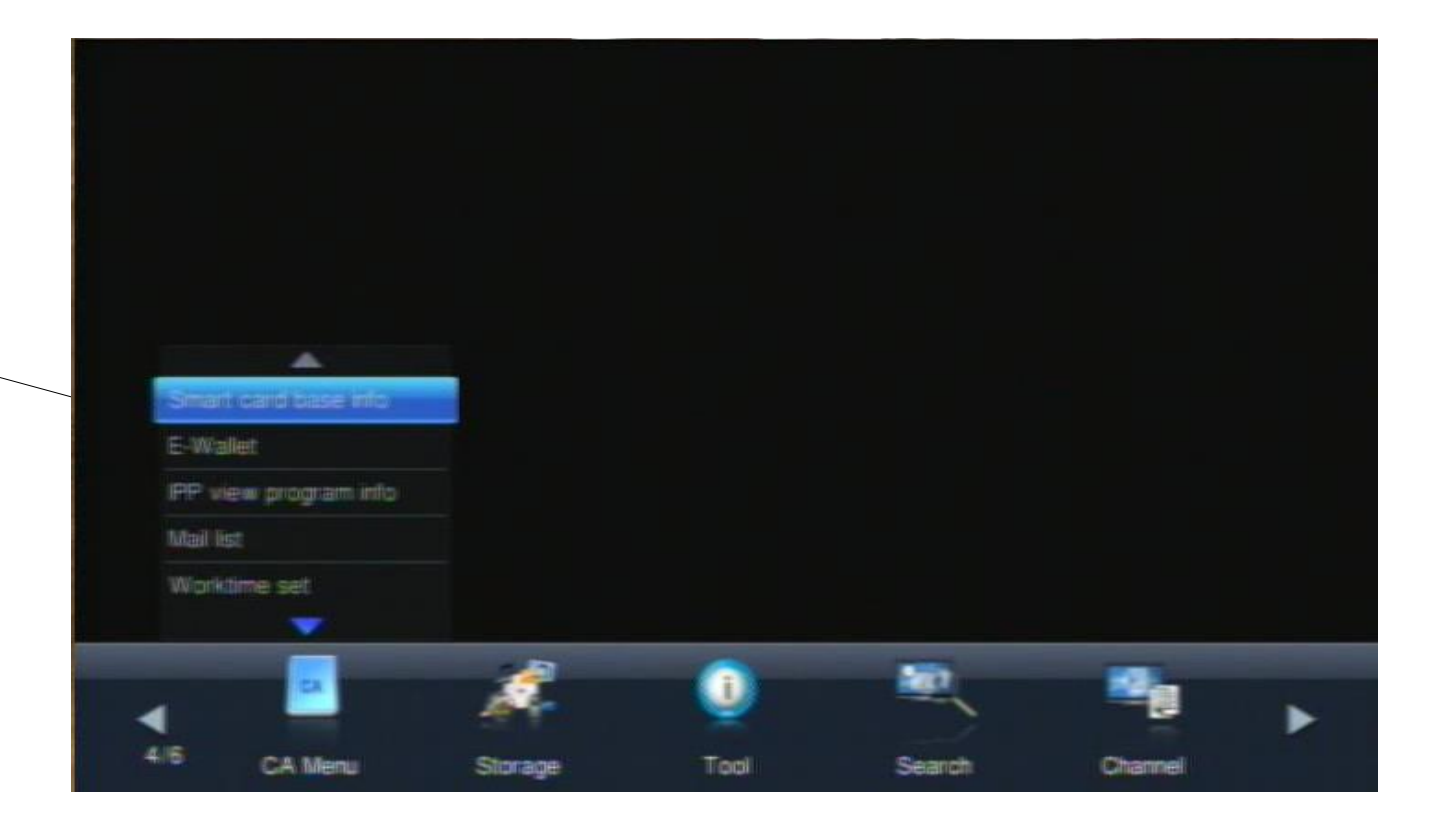

| Smart card base info                                                                                                    |             | 08/11 | 0 1536 |
|----------------------------------------------------------------------------------------------------|-------------|-------|--------|
| Card inner D.: 44986621<br>Card COS Ver: 530<br>CA Ver: 5236<br>CAS Manufacturer Name DVT012067340<br>Area code: 0<br>Area look: Unstart<br>Set stream time: 1970-01-01 06:0010<br>Master (Slave/Master Master D10<br>PNN looked condition/Unlooked<br>Parental Rating: 16 old<br>Worktime set: 00:00-2359 | 814082701   |       |        |
| B4                                                                                                    | Back En Ext |       |        |

**Please insert correct smart card** 

Get Smart Card # <u>Smart Card No.</u>

Coordinate SMS Authorize Personnel to Activate Call our contact center numbers for activation of account.

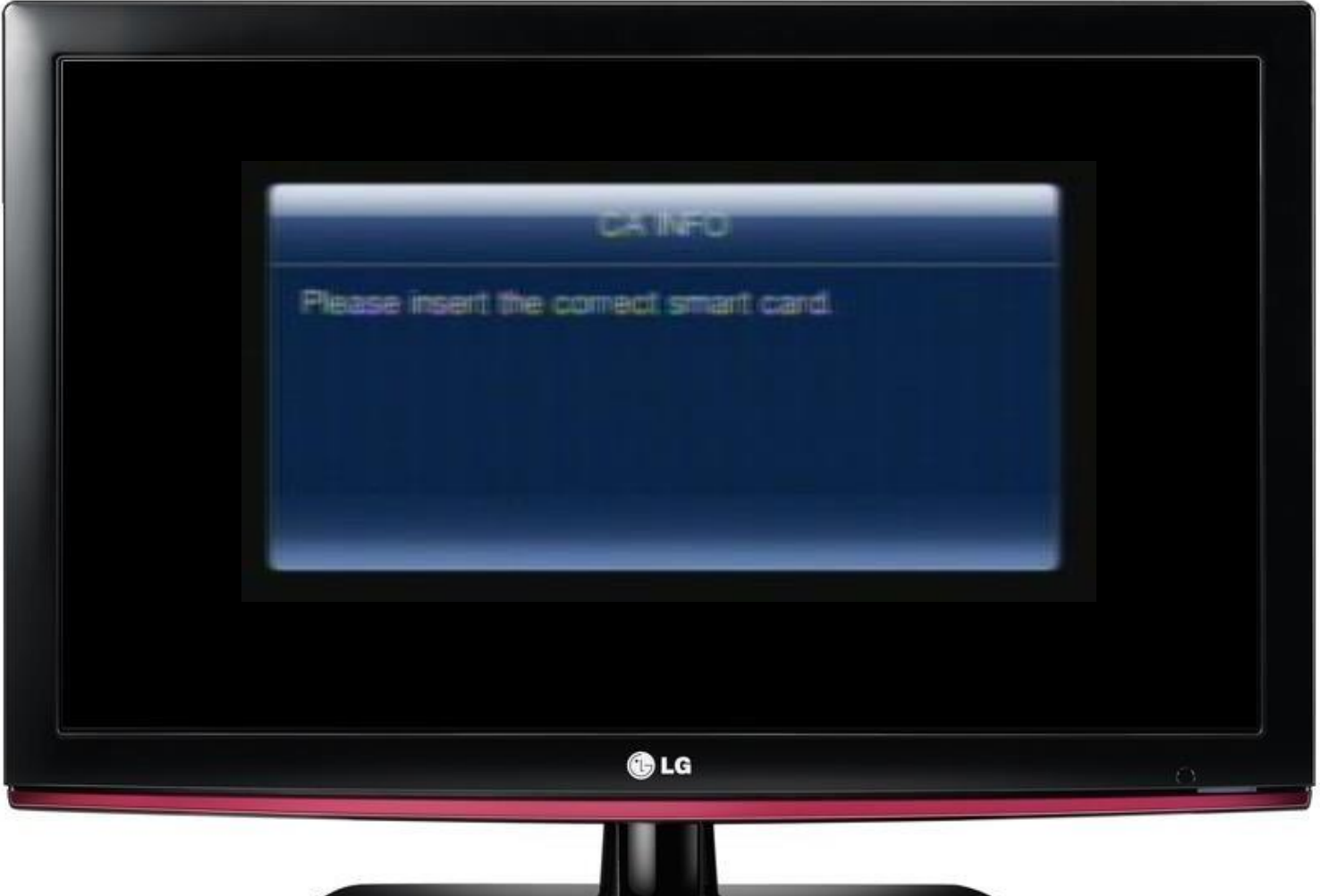

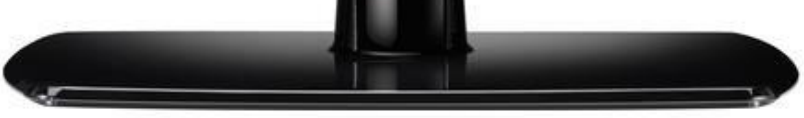

# Weak Audio

RCU

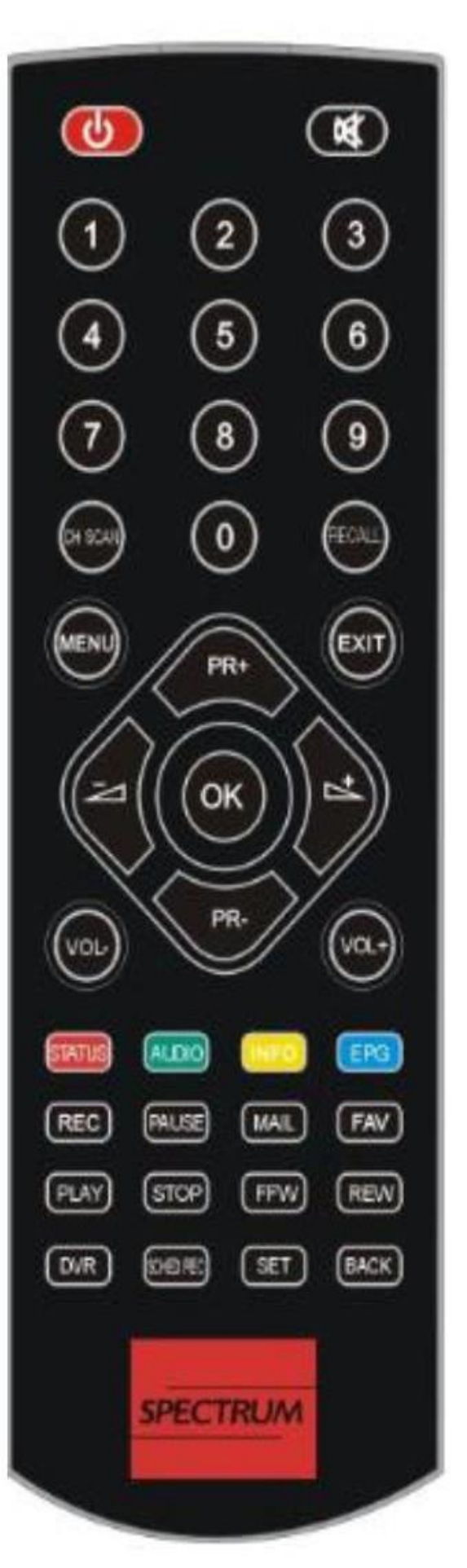

**1. On Remote Control press AUDIO button.** 

Sound Icon on Multi audio will change. L audio, R audio, Both and Loud.

### **Visual Appearance**

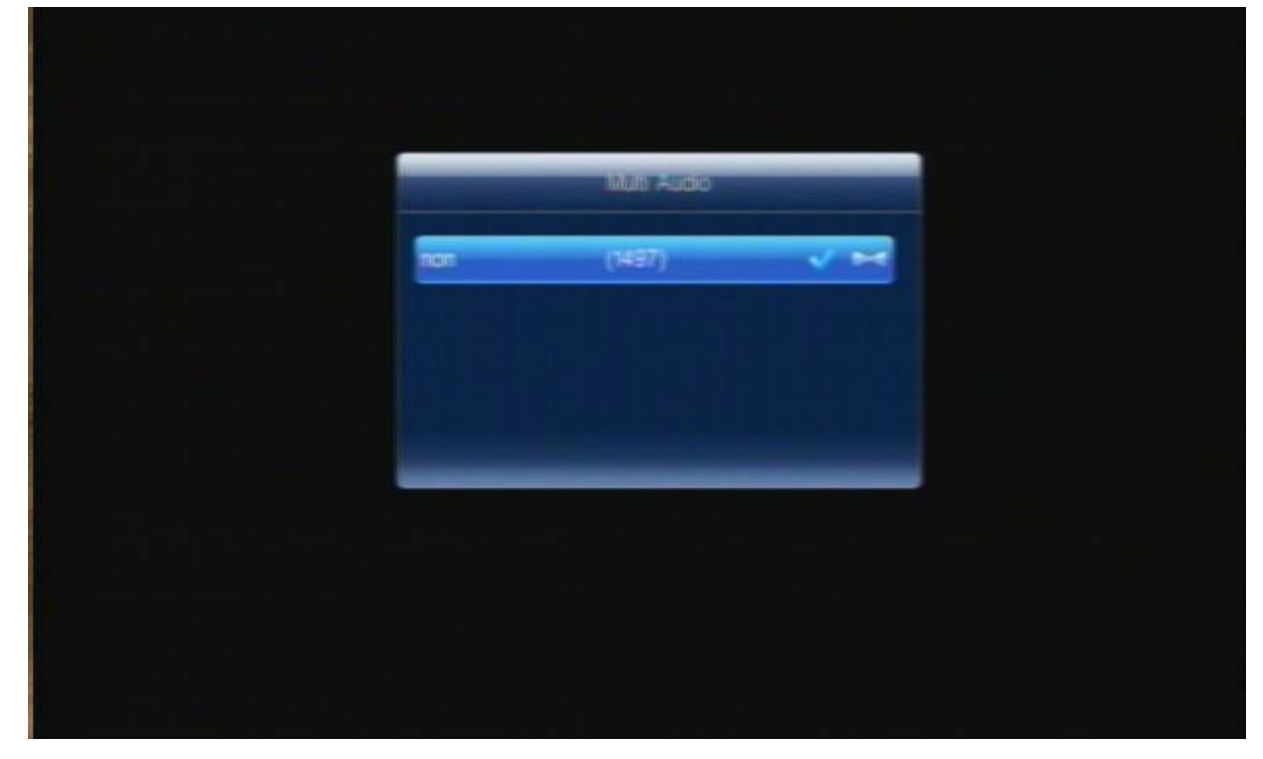

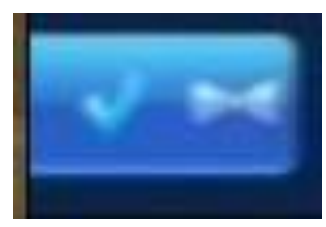

## Normal

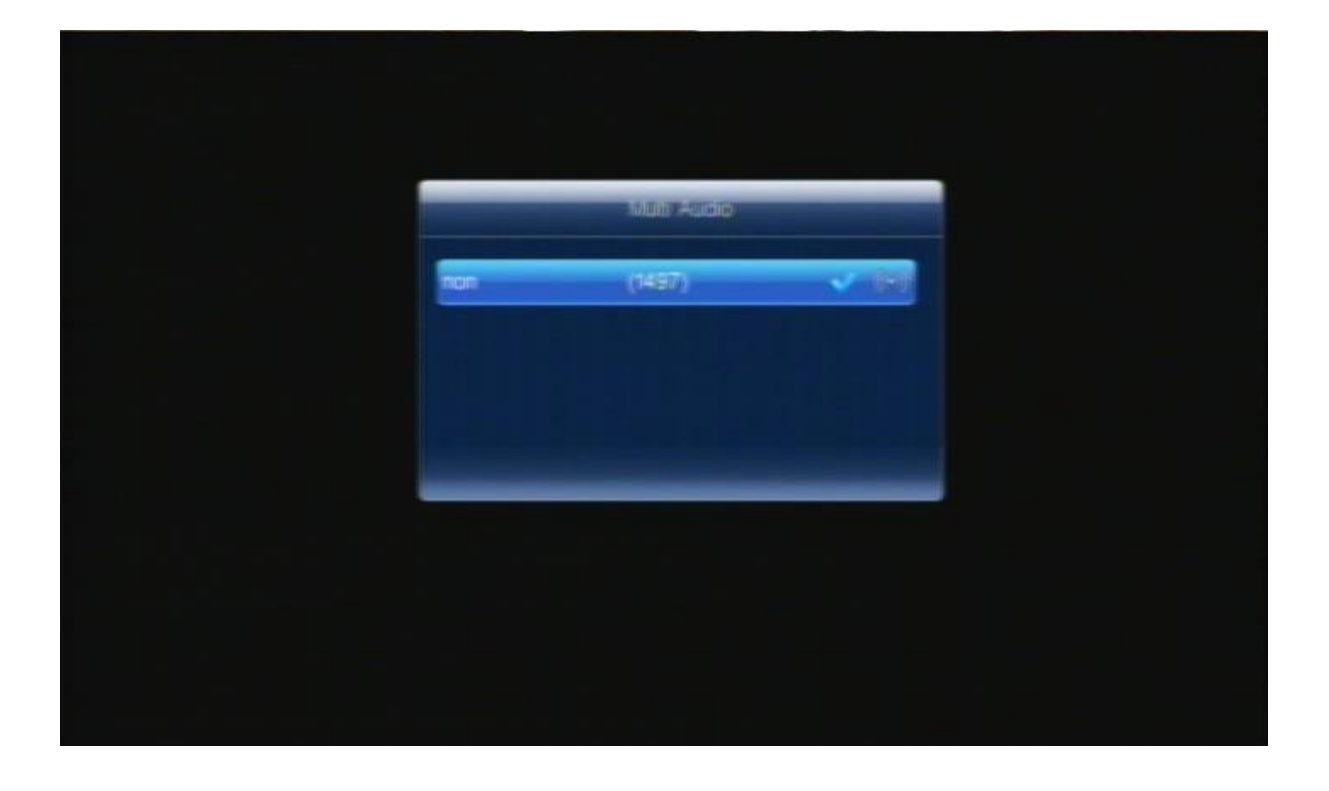

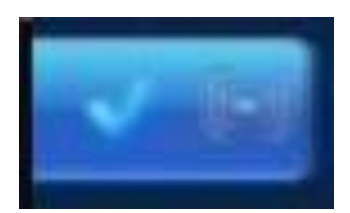

Loud